## Bestellungen von Medien über den OPAC der Stadtbibliothek Wuppertal

Anleitung

# Bestellungen von Medien über den OPAC der Stadtbibliothek Wuppertal

- Über das <u>DigiBib Portal</u> hinaus können Sie Fernleihbestellungen auch über den OPAC der Stadtbibliothek Wuppertal aufgeben
- Sie erreichen den OPAC über den folgenden Link:
  - <u>https://webopac.wuppertal.de/webOPACClient</u>

### Anmeldung OPAC

- Bevor Sie die Funktionen der DigiBib zur Bestellung nutzen können, müssen Sie sich unter dem Reiter Konto mit Ihrer Benutzernummer und Kennwort anmelden
- Ihr Kennwort setzt sich standardmäßig aus Ihrem Geburtstag und -jahr zusammen. Beispiel: Geburtstag am 5.1.1961 Kennwort: 0561.

| vebO  | PAC            |           |                  |                                                               |
|-------|----------------|-----------|------------------|---------------------------------------------------------------|
| he    | Merkliste      | Konto     | weitere Angebote | (auch am eMedien-Porta                                        |
| ne Su | che Erweite    | rte Suche |                  | Aktuelles Hil                                                 |
| 115   | vahi deutsch i | englisch  |                  |                                                               |
| aus   | wann deutsch   | engilsen  |                  |                                                               |
| neing | abe            |           |                  | Willkommen                                                    |
|       |                |           |                  | Herzlich Willkommen im Onlin<br>der Stadtbibliothek Wuppertal |
|       |                |           |                  | - Bitte wählen Sie zu Beginn<br>Ihnen genutzte Zweigstelle    |
|       |                |           |                  | melden sich mit Ihrer Benutze                                 |

### Fernleihbestellungen über den OPAC aufgeben

- Wählen Sie den Reiter "Auskunft" aus
- Klicken Sie dann auf das Feld "Fernleih-Bestellung"

| uche Merkliste                        | Konto | weitere Angebote |                  |  |  | Benutzernummer 010461             |
|---------------------------------------|-------|------------------|------------------|--|--|-----------------------------------|
|                                       |       |                  |                  |  |  | Aktuelles Hilfe <u>Auskunft</u> z |
|                                       |       |                  |                  |  |  |                                   |
|                                       |       |                  |                  |  |  |                                   |
| age an die Biblioth                   | ek    |                  | weitere Optionen |  |  |                                   |
| hicken Sie uns gerne                  |       | Fernleihe        |                  |  |  |                                   |
| Benutzernummer / Meine E-Mail-Adresse |       |                  |                  |  |  | Anschaffungswunsch                |
|                                       |       |                  |                  |  |  | Anschaffungswunsch                |
| ne E-Mail-Adresse                     |       |                  |                  |  |  |                                   |
| oino Erago / Mittoilung               |       |                  |                  |  |  |                                   |

#### Fernleihbestellungen über den OPAC aufgeben

 Füllen Sie das Formular mit den von Ihnen bekannten Angaben aus und senden Sie uns Ihre Bestellung über den Button "Abschicken"

#### Fernleih-Bestellung

Hier können Sie einen Fernleihwunsch für Titel erfassen, die Sie in unserem Katalog nicht gefunden haben. Füllen Sie dazu bitte das nachstehende Formular so genau und vollständig wie möglich aus. (Pflichtfelder sind mit \*\* gekennzeichnet)

Wenn Sie unseren Katalog noch nicht durchsucht haben, führen Sie bitte zuerst eine Recherche durch. Beachten Sie außerdem unsere Hinweise zur Fernleih-Bestellung.

Dieser Dienst kostet 1,50 EUR.

| Autor(en)/ <u>Hrsg</u> | Titel *                 |  |  |  |  |  |  |  |
|------------------------|-------------------------|--|--|--|--|--|--|--|
|                        |                         |  |  |  |  |  |  |  |
| Erscheinungsort        | Erscheinungsjahr        |  |  |  |  |  |  |  |
|                        |                         |  |  |  |  |  |  |  |
| Auflage                | ISBN / ISSN             |  |  |  |  |  |  |  |
|                        |                         |  |  |  |  |  |  |  |
| Bemerkung / Quelle     |                         |  |  |  |  |  |  |  |
|                        |                         |  |  |  |  |  |  |  |
|                        |                         |  |  |  |  |  |  |  |
|                        |                         |  |  |  |  |  |  |  |
|                        | Zurücksetzen Abschicken |  |  |  |  |  |  |  |

Bei Fragen oder Unklarheiten melden Sie sich gerne bei uns

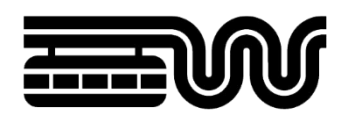

#### **STADT WUPPERTAL** / STADTBIBLIOTHEK

- E-Mail: <a href="mailto:stadtbibliothek.alv@stadt.wuppertal.de">stadtbibliothek.alv@stadt.wuppertal.de</a>
- Telefon: 0202 563-2373